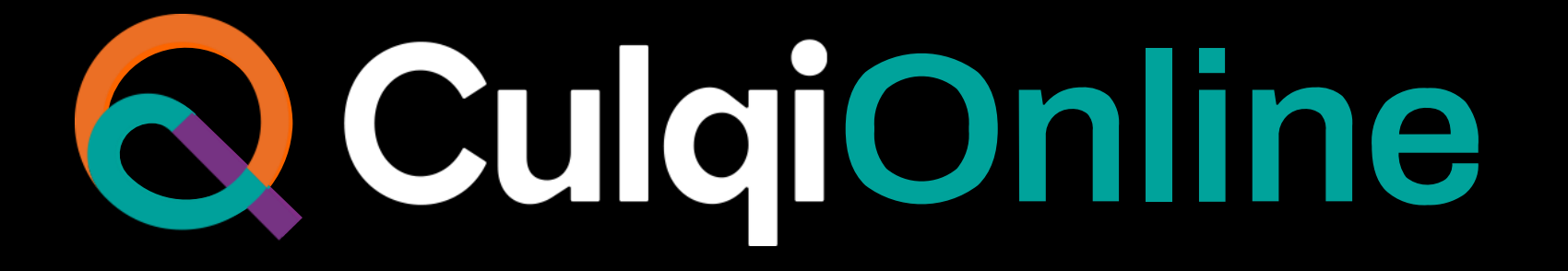

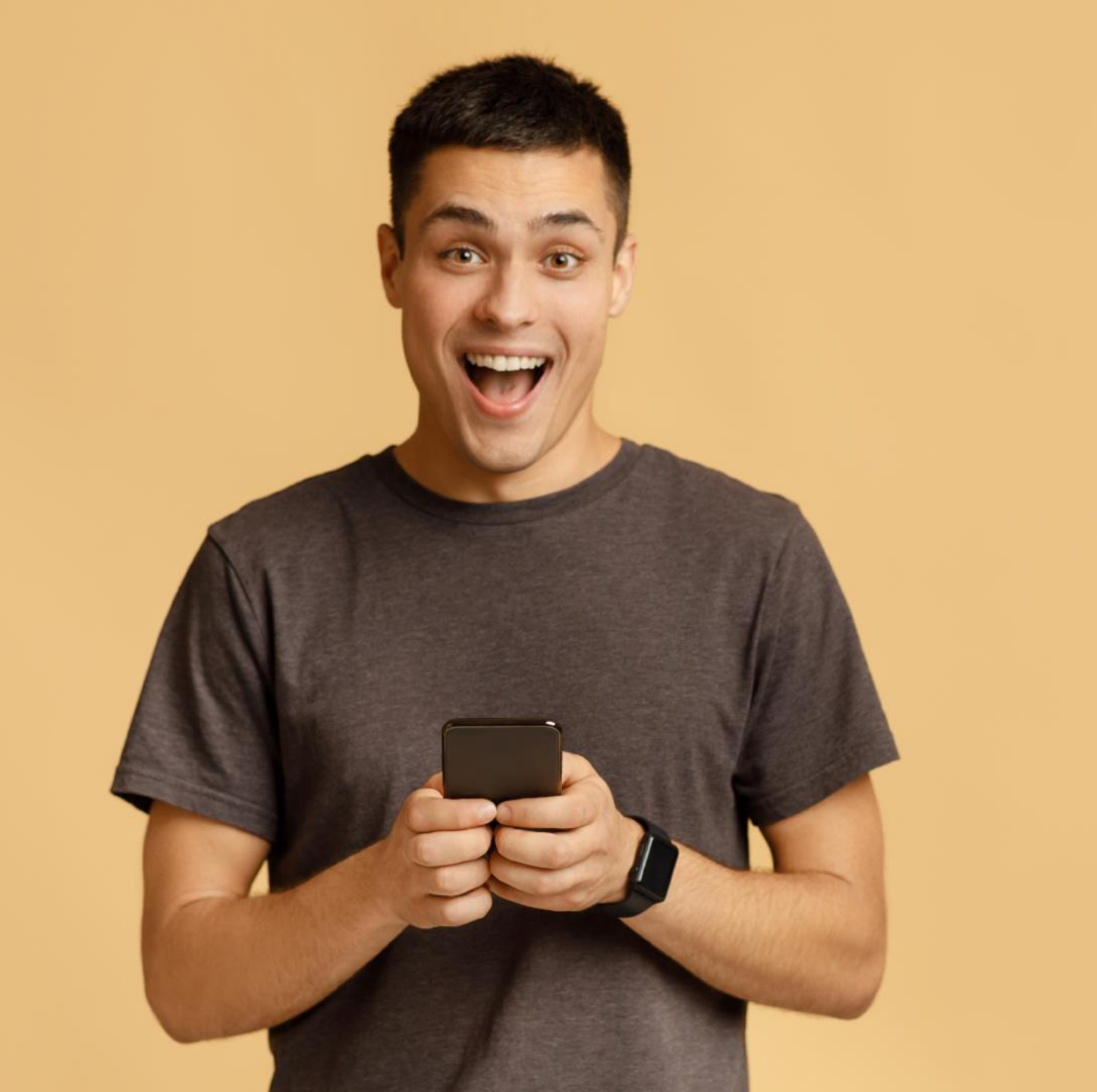

Te ayudamos a reinventar tu negocio y evolucionar.

Conoce nuestro nuevo ecosistema de pagos flexibles, que abren las puertas a un nuevo mundo de posibilidades.

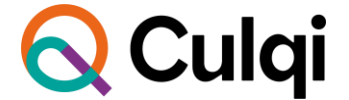

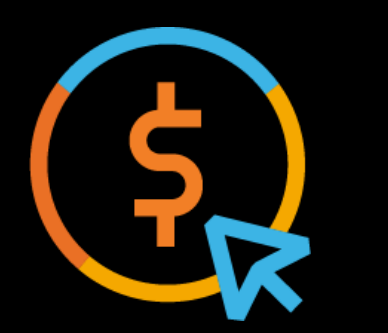

# CulqiOnline acepta nuevos medios de pago

#### Aceptamos 5 medios de pago

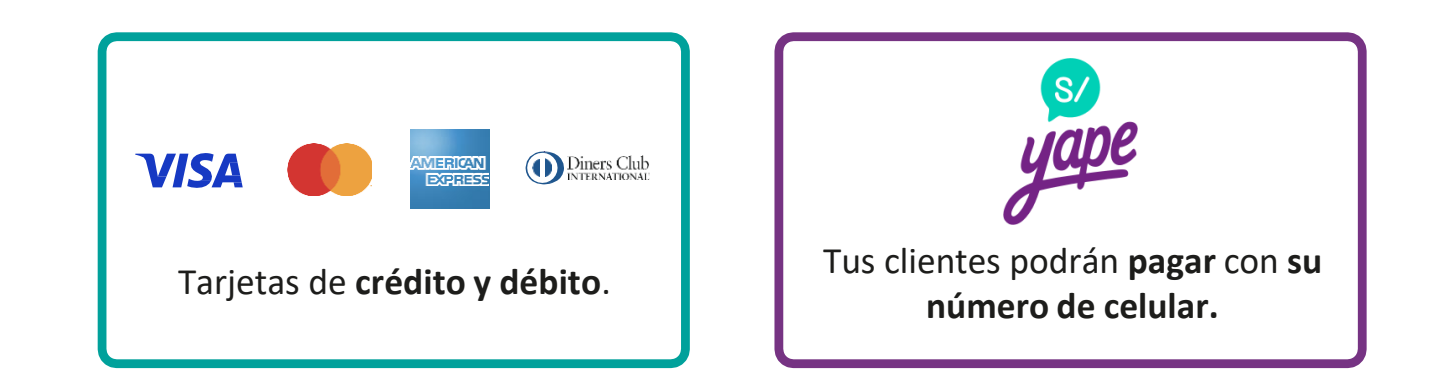

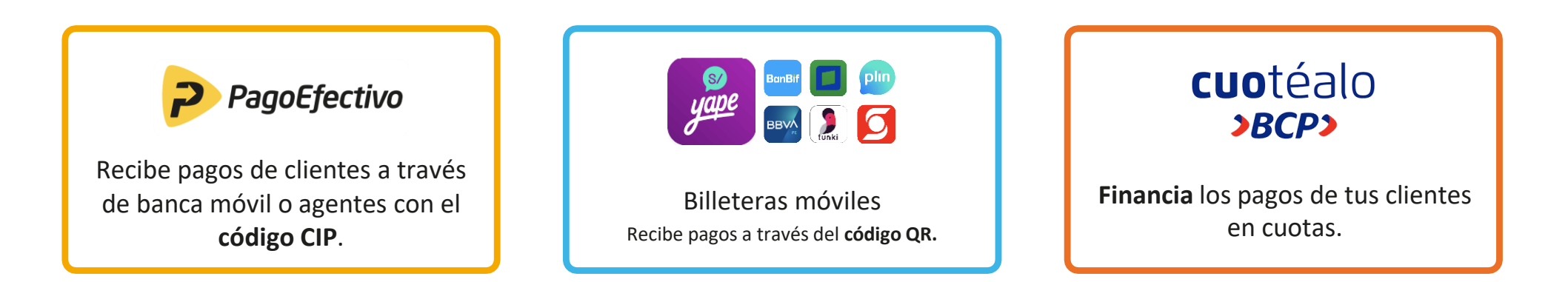

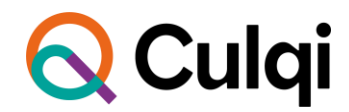

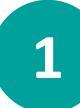

#### ¿Cómo cobrar con Tarjeta?

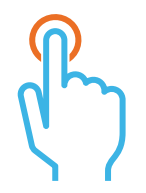

| Selecciona la pestaña de  |
|---------------------------|
| "Tarjeta débito/crédito". |

|  | 1 |
|--|---|
|  |   |
|  | 1 |
|  | 1 |
|  |   |
|  | 2 |

Ingresa los **datos de la tarjeta.** Recuerda que los datos son "tokenizados" para tu seguridad.

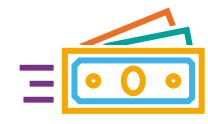

Selecciona **"pagar"** y la compra se habrá realizado.

| Nombre del o                                                                                                    | comercio           | ×                   |
|----------------------------------------------------------------------------------------------------|--------------------|---------------------|
|                                                                                                    |                    | S/. 350 💽           |
| 🖶 Tarjeta débito/crédito                                                                                                    | Número de tarjeta  |                     |
| yape Yape                                                                                                    | 4678 2232 4567 232 | 200                 |
| 🎉 Billeteras móviles                                                                                                    | Vencimiento        | Código de seguridad |
| 🖵 Banca móvil o internet                                                                                                    | 12/2022            | 123                 |
| සි Agentes y bodegas                                                                                                    | Número de cuotas   |                     |
| >8CP> Cuotéalo BCP                                                                                                    | Selecciona         | $\sim$              |
|                                                                                                    | Correo electrónico |                     |
|                                                                                                    | correo@electronico | .com                |
| Powerd by<br>Conception Conception Conceptication Conception Conception Conception Conception Concept | Pagar              | S/ 350.00           |

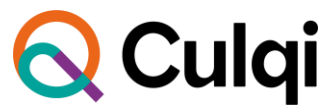

### ¿Cómo cobrar con Yape?

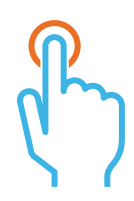

2

| Selecciona la pestaña de<br><b>"Yape"</b> . | • |
|---------------------------------------------|---|
| El cliente debe digitar <b>su</b>           |   |

El cliente debe digitar su número de celular.

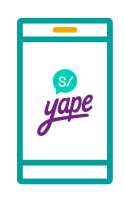

Ingresa a la aplicación de Yape

| Nombre del o                          | comercio X                          |
|---------------------------------------|-------------------------------------|
| <b>X</b>                              | S/. 350 💽                           |
| Tarjeta débito / crédito              | S/                                  |
| ))<br>誕,Billeteras móviles            | yape                                |
| 🖵 Banca móvil o internet              | Ingresa tu celular Yape 👔           |
| 協 Agentes y bodegas                   | +51 962 323 434                     |
| >8CP> Cuotéalo BCP                    | Código de aprobación                |
| Powerd by                             | (i) Encuéntralo en el menú de Yape. |
| Con el respaido de C R E D I C \$ R P | Yapear S/350.00                     |

Culqi

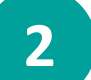

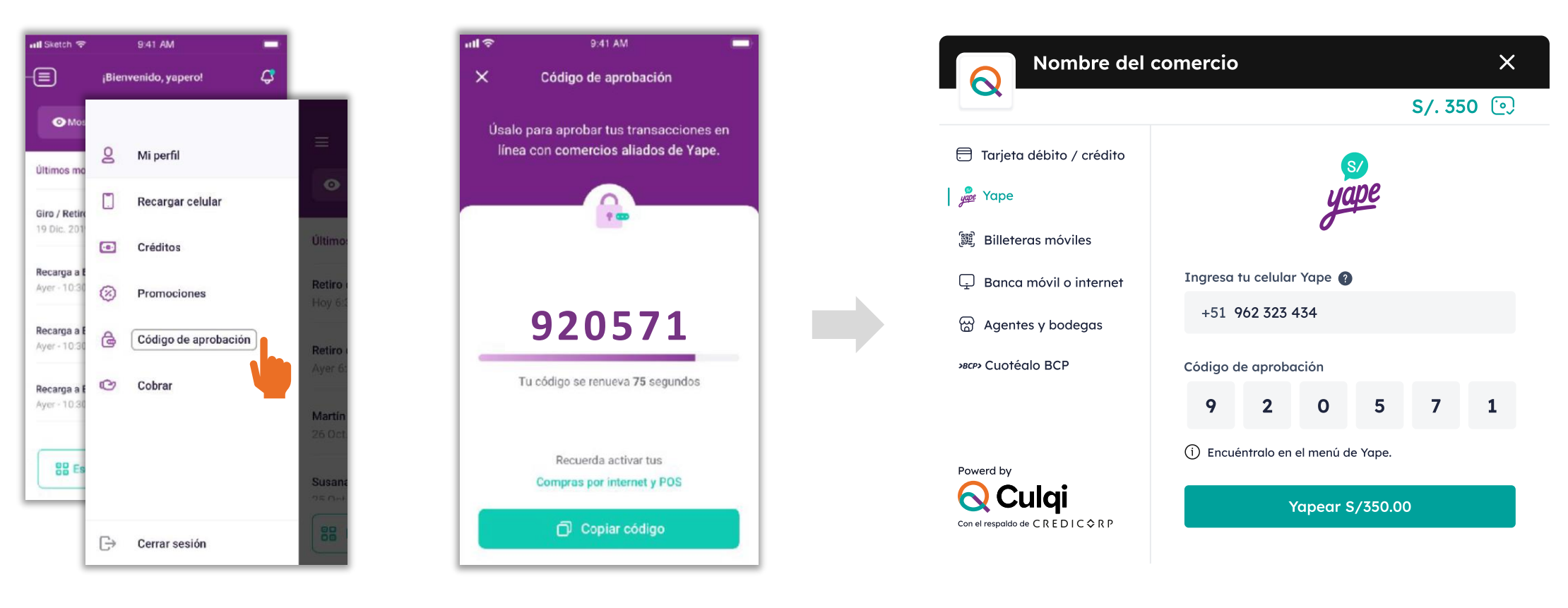

Desglosa el menú y selecciona la opción **Código de aprobación.** 

**Copia el código** y regresa al checkout de Culqi.

Pega el código de aprobación y dale clic en Yapear.

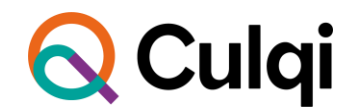

#### **Condiciones:**

|   |   |   | - |
|---|---|---|---|
| Ξ | • | 0 | • |

Solo activo para números de celular y monedas **nacionales.** 

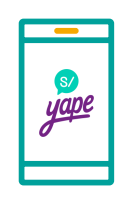

Tendrán **dos límites** de consumo diario:

- S/ 500 yapeos por **QR o celular.**
- S/ 500 para e-commerce.

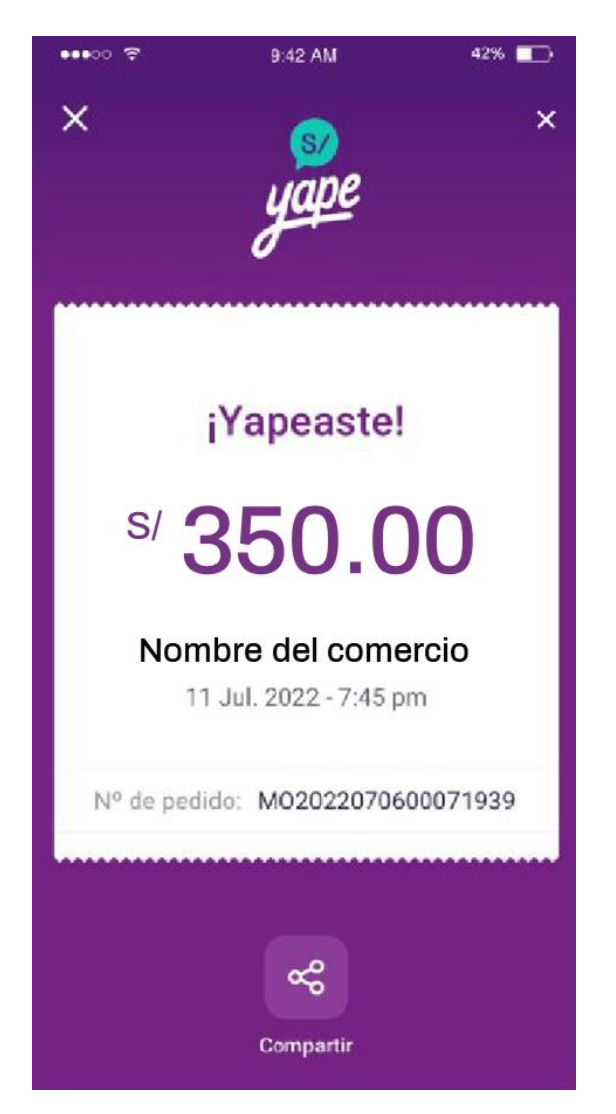

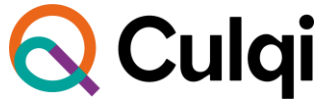

## 3

#### ¿Cómo cobrar con Banca Móvil o Internet?

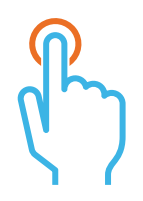

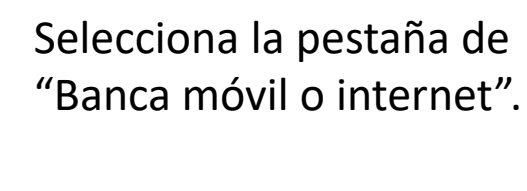

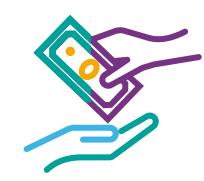

Los pagos se podrán realizar en los siguientes canales:

#### Bancos:

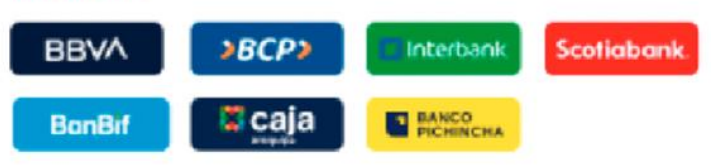

#### Agentes y bodegas:

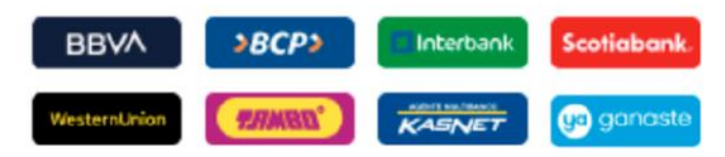

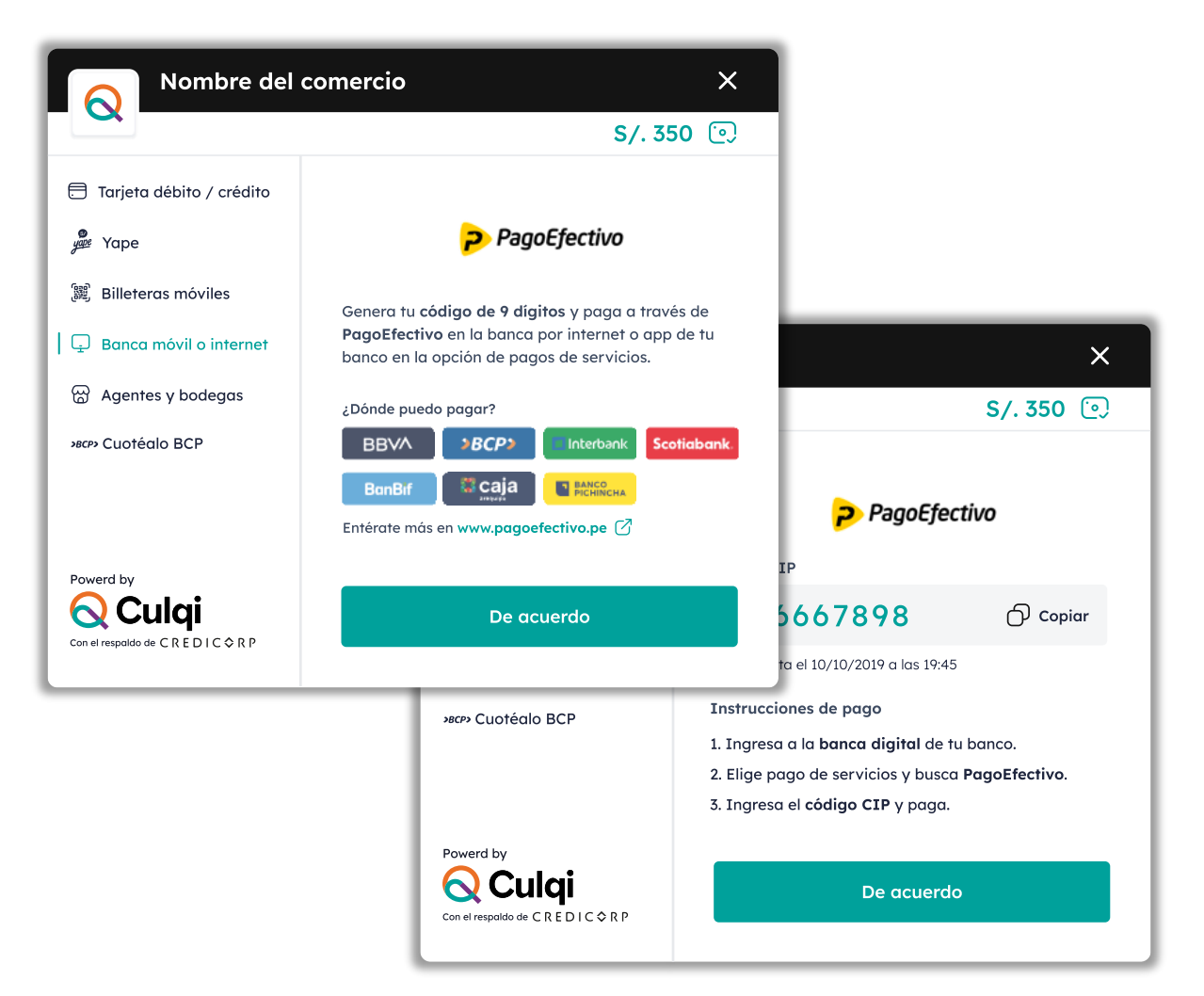

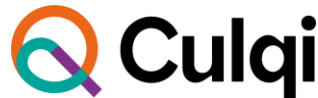

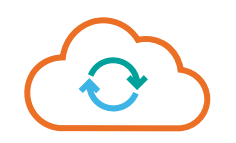

Se genera un código CIP (código temporal para identificar la compra).

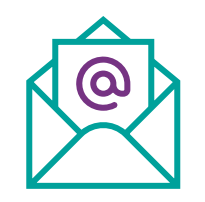

El comprador recibirá un mail confirmando la compra realizada.

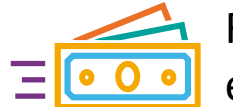

Realizar el pago por el canal elegido.

| O Culqi                                                                                |
|----------------------------------------------------------------------------------------|
| ¡Tienes una orden<br>pendiente de pago!                                                |
| jHolal                                                                                 |
| Hace unos instantes realizaste un pedido en PCI HF.                                    |
| Número de pedido: dev-order-2                                                          |
| Monto de la compra: S/.200.00                                                          |
| Puedes pagar tu pedido hasta: 17/03/2022 09:06:18.                                     |
| Recuerda que puedes pagar tu compra:                                                   |
| Escaneando este QR con tu billetera digital favorita                                   |
|                                                                                        |
| 🔎 🚧 🚅 🚺 📷 🗫 🏓                                                                          |
| Con este código de pago (CIP) a través de la banca por<br>Internet, agentes o bodegas. |
| 104222594                                                                              |
| Si pagas con un CIP no olvides que puedes usar<br>estos canales:                       |
| BEALCOTTONICS SECTION                                                                  |
| CONTRACT CONTRACT AND A CASENET                                                        |
| AmyGram                                                                                |

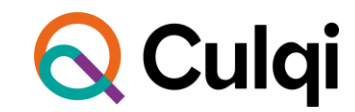

#### ¿Cómo cobrar con Billeteras móviles?

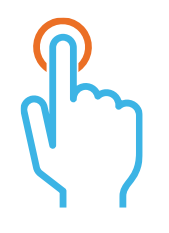

Selecciona la pestaña de "Billeteras móviles".

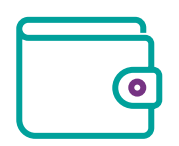

Seleccionar la billetera con la que se realizará el pago.

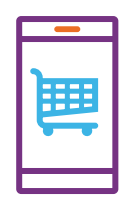

Escanea el código que aparece en la pantalla y realiza el pago.

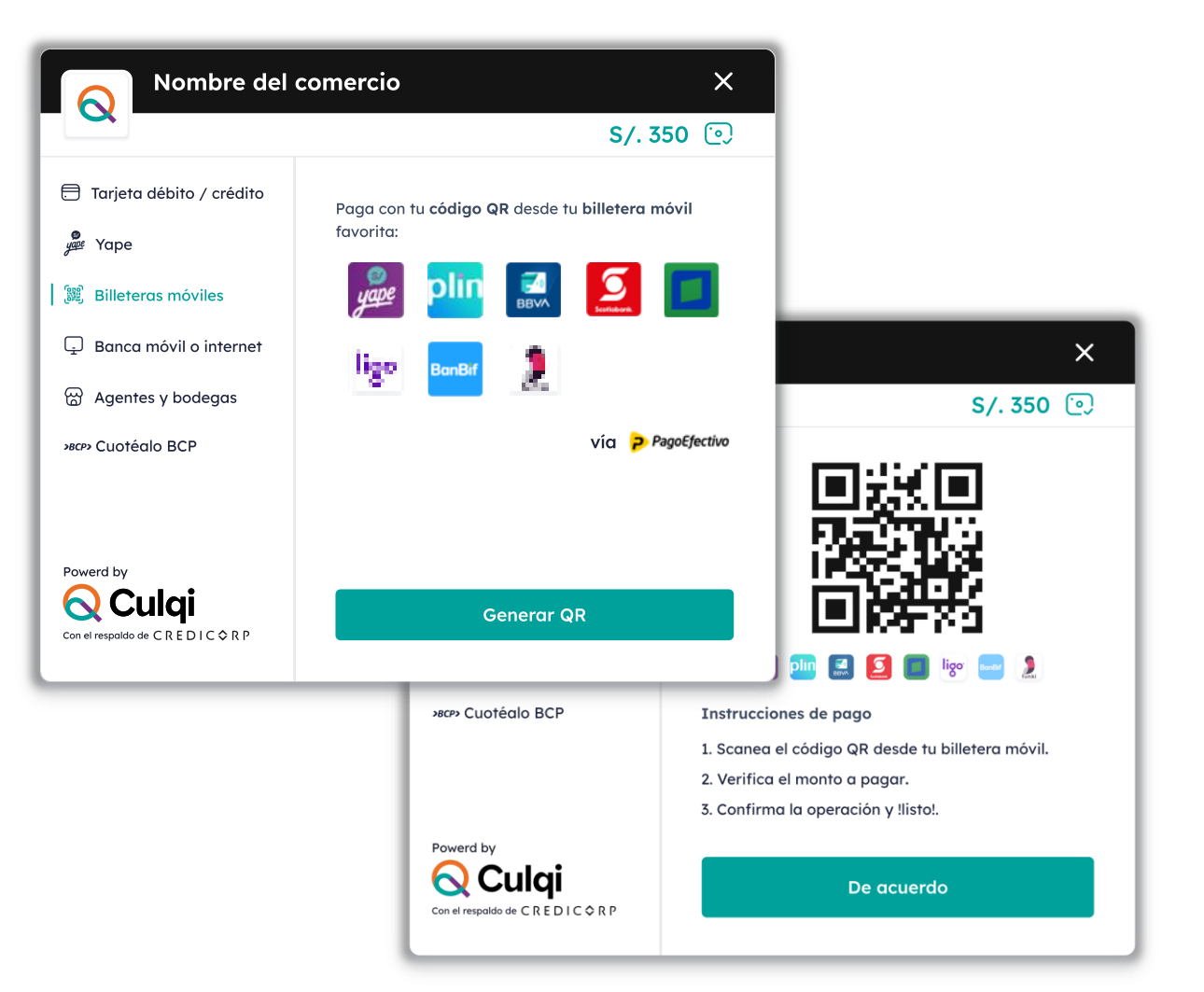

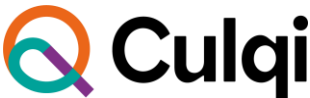

## ¿Cómo cobrar con Cuotéalo?

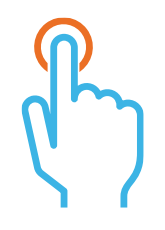

Selecciona la pestaña de "Cuotéalo".

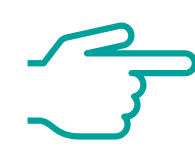

Hacer clic en "Ir a Cuotéalo".

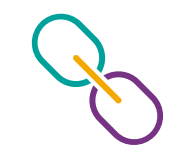

Se redireccionará a la web del BCP para realizar el pago.

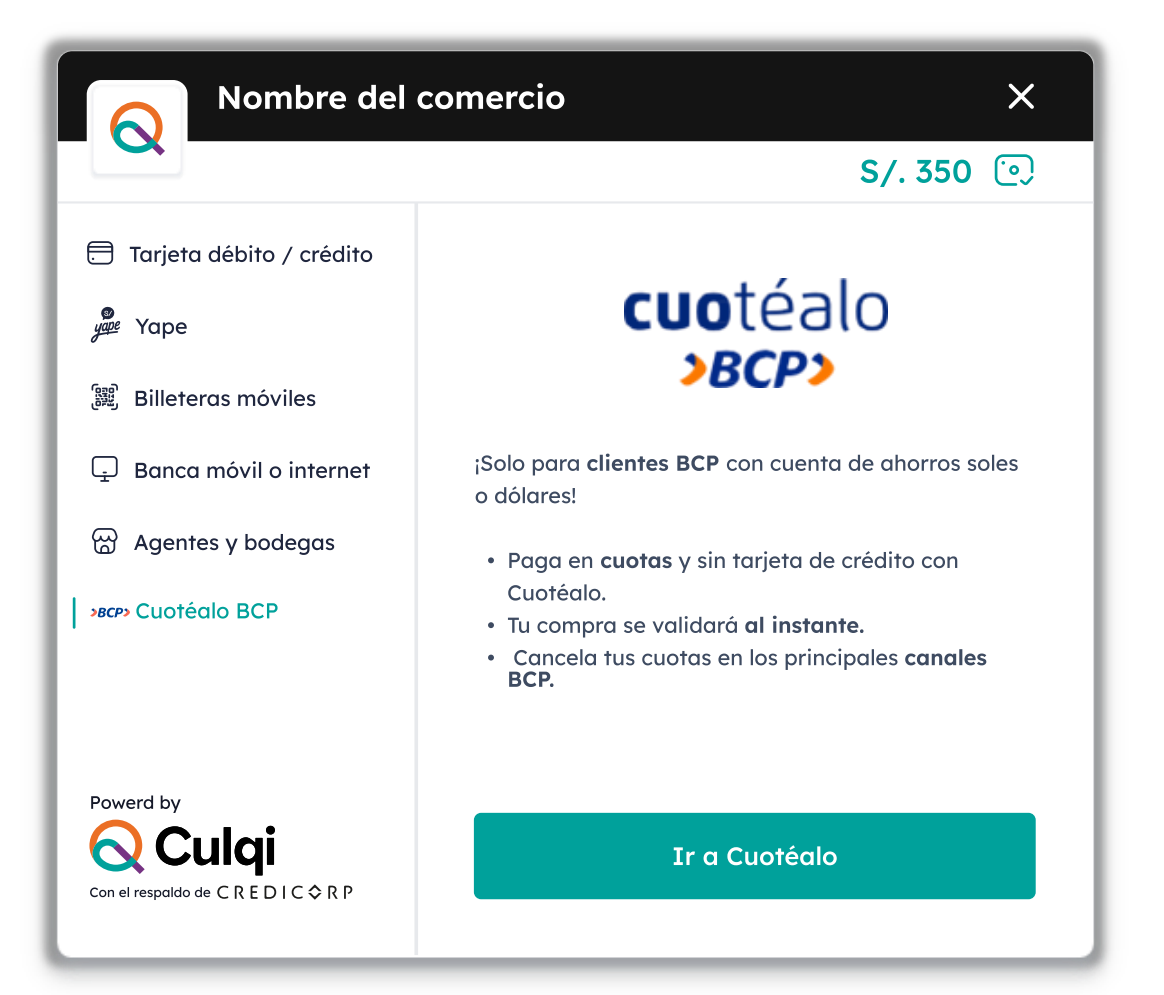

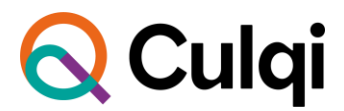

5

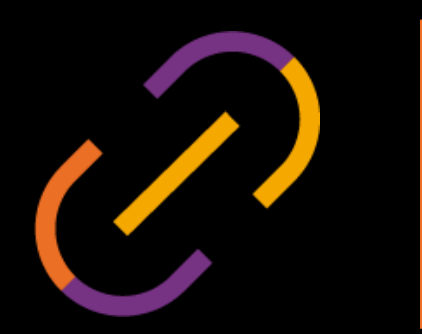

# Integra fácilmente el nuevo CulqiOnline

#### ¿Qué debo tener antes de integrar?

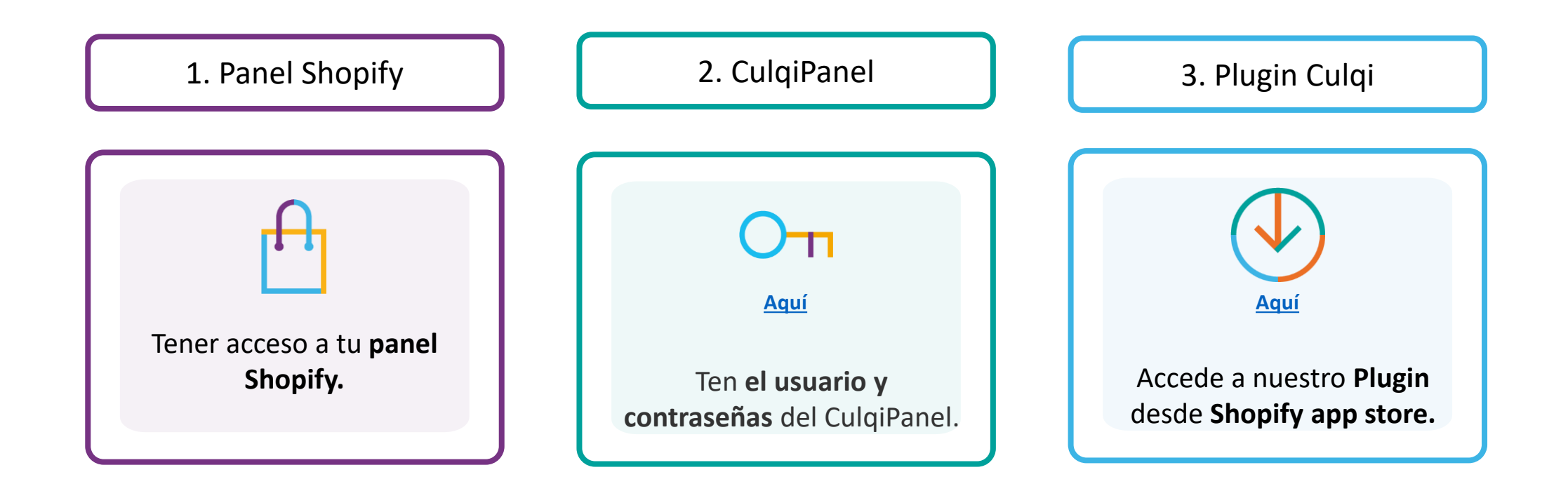

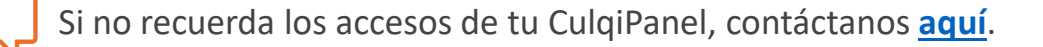

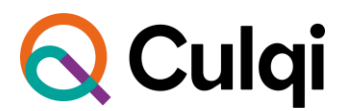

## ¿Cómo inicio la integración?

 $Q \equiv$ 

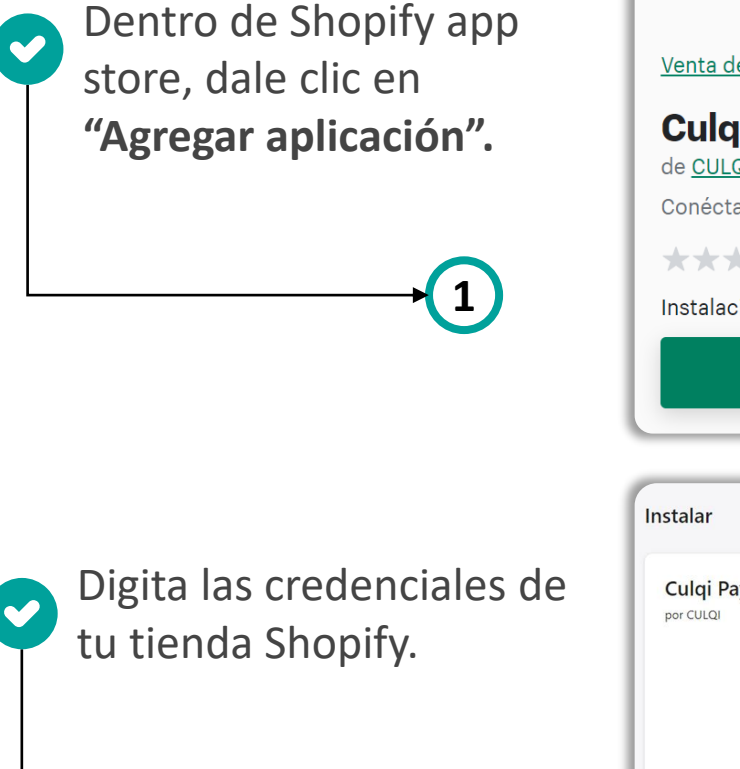

2

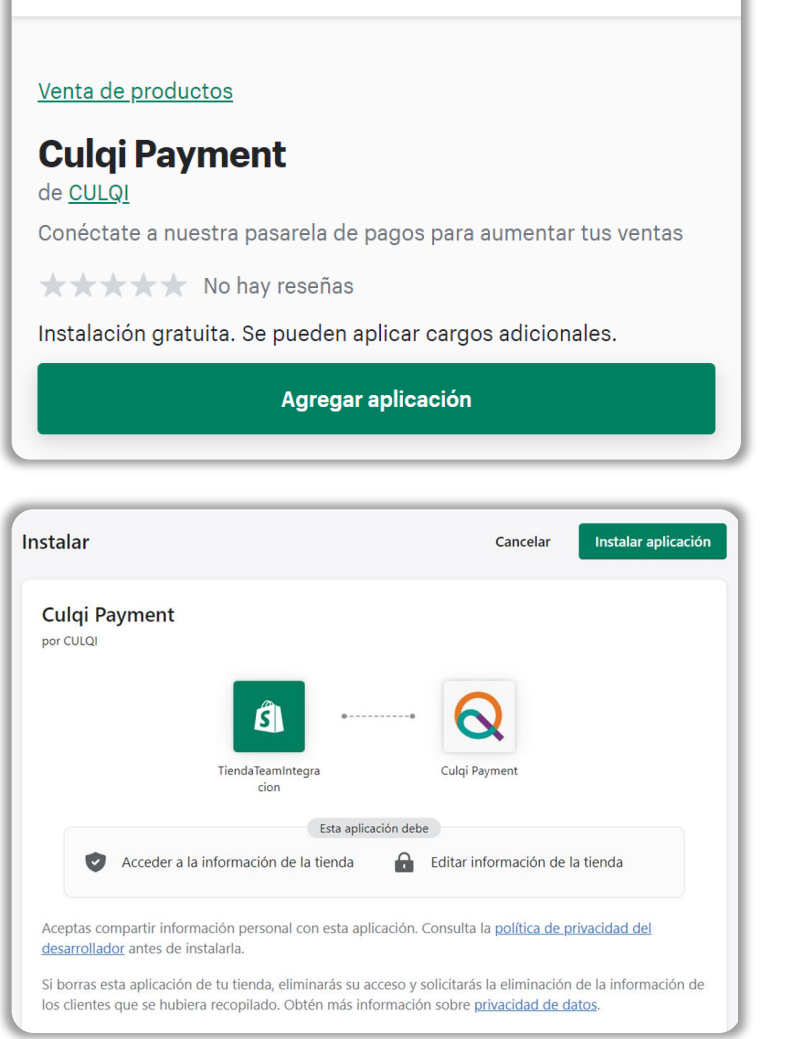

**Shopify** app store

| Gracias por ins                                                          | talar Culgi                                       |                           |
|--------------------------------------------------------------------------|---------------------------------------------------|---------------------------|
| Conéctate a nuestra pasareli<br>pagos con tarjetas, PagoEfec             | de pagos para aument<br>tivo, billeteras móviles. | tar tus ventas. Ofrecemos |
| Elige el entorno donde activa                                            | rás tu checkout                                   |                           |
| Integración O Produce                                                    | tión                                              |                           |
| Llave Pública                                                            |                                                   |                           |
| Llave pública                                                            |                                                   |                           |
| Llave Privada                                                            |                                                   |                           |
| Llave privada                                                            |                                                   |                           |
| Medios de pago Tarjetas débito/crédito Yape 7                            |                                                   |                           |
| <ul> <li>Billeteras móviles 2</li> <li>Banca móvil o internet</li> </ul> |                                                   |                           |
| <ul> <li>Agentes y bodegas</li> <li>Cuotéalo BCP (2)</li> </ul>          |                                                   |                           |
| Tiempo de expiraci                                                       | ón de pagos                                       |                           |
| 24                                                                       |                                                   |                           |
| Notificaciones de p                                                      | agos                                              |                           |
| https://cms.culqi.com/webł                                               | ook                                               |                           |

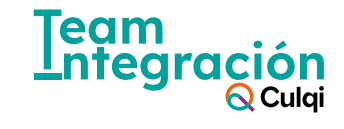

#### ¡Configura tu integración con CulqiOnline!

En la sección **"Configurar",** podrás:

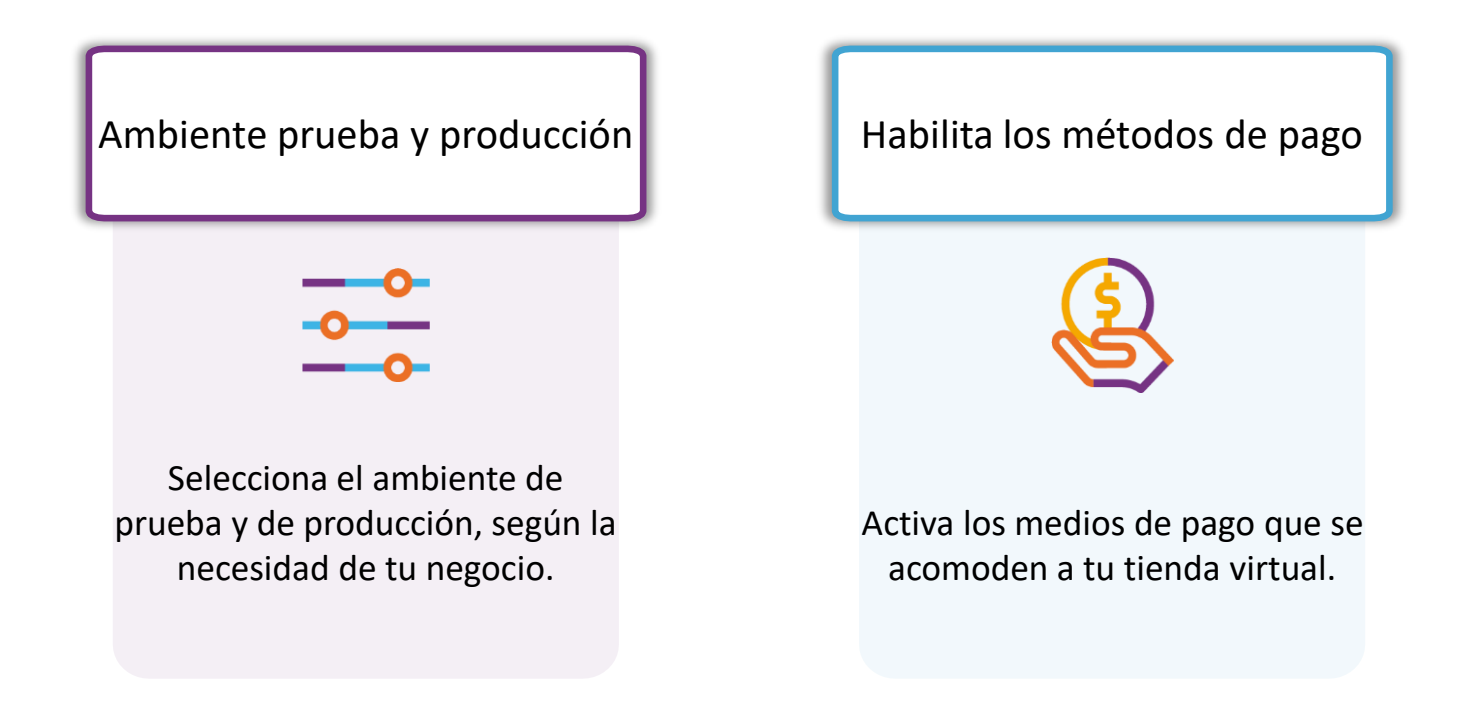

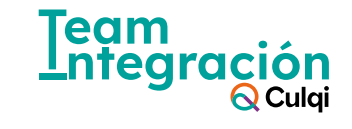

### Inicia la configuración

| Elige el entorno donde                                                                                                   | shopify                                                                                                    | Q Búsqueda                                                                                                    | F Guía de configuración TA TiendaTeam                                     | Integracion. |
|----------------------------------------------------------------------------------------------------|----------------------------------------------------------------------------------------------------|----------------------------------------------------------------------------------------------------|---------------------------------------------------------------------------|--------------|
| activaras el Checkout.                                                                                                   | Inicio Pedidos 12                                                                                                    | 😡 Culqi Payment                                                                                                    |                                                                           | 주            |
| Ingresa a tu CulqiPanel, copia<br>las llaves públicas (PK) y<br>privadas (SK), pégalas en la<br>casilla que corresponda. | <ul> <li>Productos</li> <li>Clientes</li> <li>Informes y estadísticas</li> <li>Marketing</li> <li>Descuentos</li> <li>Canales de ventas</li> <li>Tienda online</li> <li>Aplicaciones</li> <li>Agregar aplicaciones</li> </ul> | Gracias por instalar Culq<br>Conéctate a nuestra pasarela de pagos para aumo<br>PagoEfectivo, billeteras móviles.<br>Elige el entorno donde activarás tu checkout<br>Llave Pública<br>Llave pública<br>Llave Privada<br>Llave privada<br>Medios de pago | entar tus ventas. Ofrecemos pagos con tarjetas,  Integración O Producción | 0            |
|                                                                                                    |                                                                                                    | <ul> <li>Tarjetas débito/crédito</li> <li>Yape (2)</li> </ul>                                                                                                    |                                                                           |              |

Recuerda que las llaves con la palabra "**test" son para el ambiente de prueba** y las llaves con la palabra "**live" son para el ambiente de producción.** 

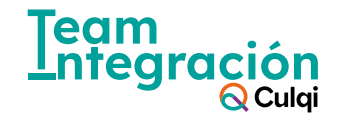

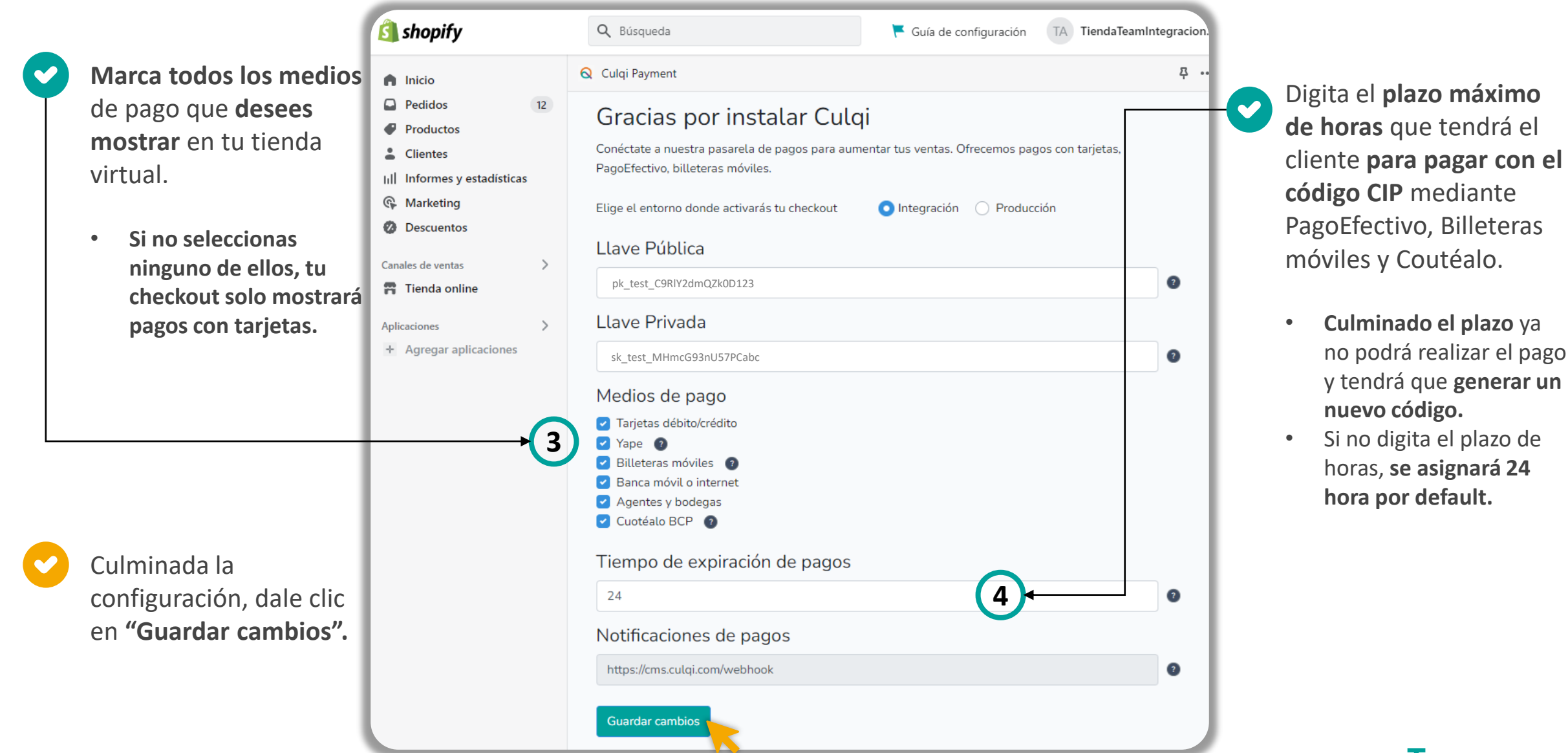

Integración Q Culqi

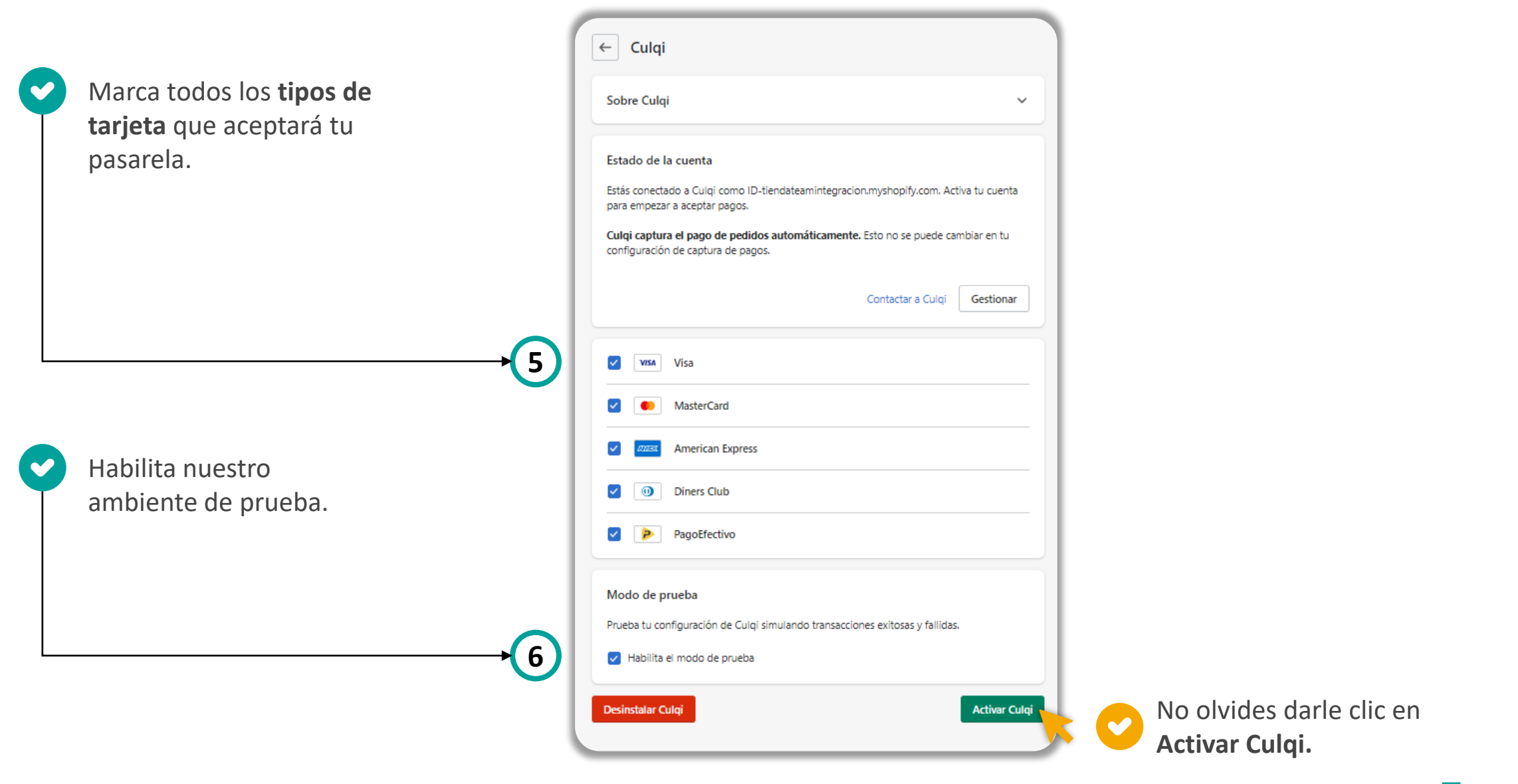

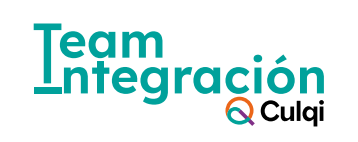

#### Activa las notificaciones de pago

Copia la URL generada en la configuración de nuestro plugin del paso #4.

|      | Notificaciones de pagos                             |       |       |
|------|-----------------------------------------------------|-------|-------|
|      | https://cms.culqi.com/webhook                       | 0     |       |
|      | Guardar cambios                                     |       |       |
| <br> |                                                     |       |       |
| Ing  | resa a tu <u>CulqiPanel</u> .                       |       |       |
|      |                                                     |       |       |
| Añ   | ade la URL de tu tienda virtual                     |       |       |
| a)   | Clic en la pestaña de "Eventos".                    |       |       |
| b)   | Selecciona <b>"Webhooks".</b>                       |       |       |
| c)   | Clic en la opción <b>"+ Añadir".</b>                |       |       |
| d)   | Selecciona el webhook "order.status                 | .chan | ged". |
| - )  | Dess le LIDI de <b>((Nietifice et é u de ver</b> es | - 11  |       |

- e) Pega la URL de "Notificación de pagos".f) Check en "Activar autenticación".
- g) Clic en "Registrar.

| 🚫 Culqi              | Panel administrativo                                                                                 | Contrato Documentación                                                                                                    | Q Catherine ▼         |
|----------------------|----------------------------------------------------------------------------------------------------|----------------------------------------------------------------------------------------------------|-----------------------|
| Bienvenido           | <ul> <li>iHola! Estamos mejorando los<br/>tus nuevos mensajes por medio</li> <li>Webhooks</li> </ul> | mensajes por notificaciones de Disputas y/o Contrac<br>del panel. Conoce más detalles <u>aquí.</u><br>Webhook<br>order status changed<br>URL | cargos. Entérate de 🗙 |
| Menu                 |                                                                                                    | Activar autenticación. Mas información                                                                                                    |                       |
| Dashboard            |                                                                                                    | REGISTRAR CANCELAR                                                                                                    |                       |
| Ventas               | Tipo de evento                                                                                       | URL                                                                                                    | Versión               |
| Disputas             |                                                                                                    |                                                                                                    |                       |
| Depósitos            |                                                                                                    |                                                                                                    |                       |
| Suscripciones        |                                                                                                    |                                                                                                    |                       |
| Desarrollo           |                                                                                                    |                                                                                                    |                       |
| Eventos              |                                                                                                    |                                                                                                    |                       |
| Webhooks             |                                                                                                    |                                                                                                    |                       |
| Historial de eventos |                                                                                                    |                                                                                                    |                       |
| Configuración        |                                                                                                    |                                                                                                    |                       |
|                      |                                                                                                    |                                                                                                    | -                     |

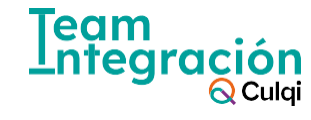

#### ¡Recuerda!

Para modificar la configuración debes de ingresar a:

- Configuración
- Pagos
- Seleccionar Culqi

Prueba todas las veces que sea necesario utilizando nuestras <u>tarjetas</u> <u>de prueba.</u>

Para que empieces a vender, debes de quitar el check a "Habilita el modo de prueba"

| ← Culqi                                                                                                    |
|----------------------------------------------------------------------------------------------------|
| Sobre Culqi 🗸                                                                                                    |
| Estado de la cuenta                                                                                                    |
| Estás conectado a Culqi como ID-tiendateamintegracion.myshopify.com. Activa tu cuenta<br>para empezar a aceptar pagos. |
| Culqi captura el pago de pedidos automáticamente. Esto no se puede cambiar en tu<br>configuración de captura de pagos. |
| Contactar a Culqi Gestionar                                                                                            |
| VIXA Visa                                                                                                    |
| MasterCard                                                                                                    |
| American Express                                                                                                    |
| <ul> <li>Diners Club</li> </ul>                                                                                        |
| PagoEfectivo                                                                                                    |
| Modo de prueba                                                                                                    |
| Prueba tu configuración de Culqi simulando transacciones exitosas y fallidas.                                          |
| V Habilita el modo de prueba                                                                                           |
| Desinstalar Culqi Activar Culqi                                                                                        |
|                                                                                                    |

| 🞗 Culqi Payment                                                                                                    | ې  | • |
|----------------------------------------------------------------------------------------------------|----|---|
| Gracias por instalar Culqi                                                                                                    |    |   |
| Conéctate a nuestra pasarela de pagos para aumentar tus ventas. Ofrecemo<br>pagos con tarjetas, PagoEfectivo, billeteras móviles. | )S |   |
| Elige el entorno donde activarás tu checkout                                                                                      |    |   |
| O Integración ○ Producción                                                                                                    |    |   |
| Llave Pública                                                                                                    |    |   |
| pk_test_C9RIY2dmQZk0D123                                                                                                    | 2  |   |
| Llave Privada                                                                                                    |    |   |
| sk_test_MHmcG93nU57PCabc                                                                                                    | ?  |   |
| Medios de pago                                                                                                    |    |   |
| Tarjetas débito/crédito                                                                                                    |    |   |
| Vape 2                                                                                                    |    |   |
| Banca móvil o internet                                                                                                    |    |   |
| Agentes y bodegas                                                                                                    |    |   |
| Cuotéalo BCP 👔                                                                                                    |    |   |
| Tiempo de expiración de pagos                                                                                                    |    |   |
| 24                                                                                                    | 9  |   |
| Notificaciones de pagos                                                                                                    |    |   |
| https://cms.culqi.com/webhook                                                                                                    | 0  |   |
|                                                                                                    |    |   |
| Guardar cambios                                                                                                    |    |   |
|                                                                                                    | _  |   |
|                                                                                                    |    |   |
| Team                                                                                                    |    |   |
| Integ                                                                                                    | ra | С |
|                                                                                                    |    | - |

🚫 Culgi

#### Cambia a tu entorno de producción

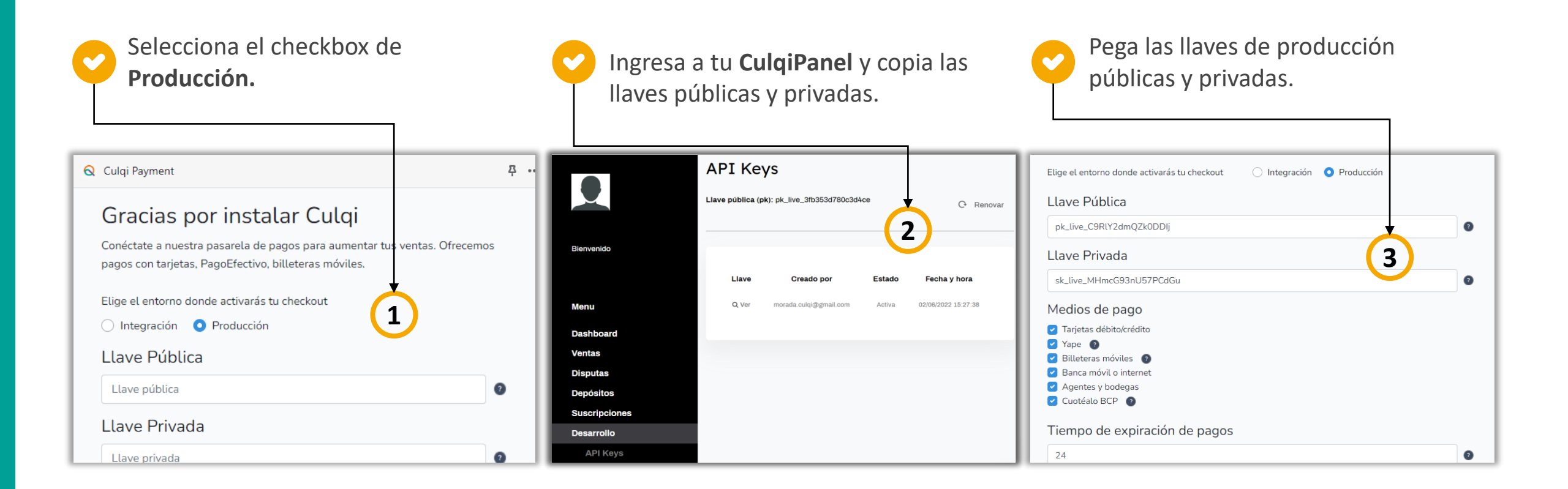

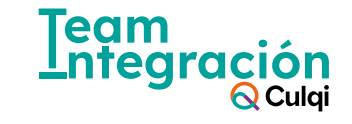

#### Cambia a tu entorno de producción

|                                         | ← Culqi                                                                                                    |                          |
|-----------------------------------------|----------------------------------------------------------------------------------------------------|--------------------------|
| Deshabilita nuestro ambiente de prueba. | Sobre Culqi ~                                                                                                    |                          |
|                                         | Estado de la cuenta<br>Estás conectado a Culoi como ID-tiendateamintegracion.myshopify.com. Activa tu cuenta                                            |                          |
|                                         | para empezar a aceptar pagos.<br>Culgi captura el pago de pedidos automáticamente. Esto no se puede cambiar en tu<br>configuración de captura de pagos. |                          |
|                                         | Contactar a Culqi Gestionar                                                                                                    |                          |
|                                         | Visa Visa                                                                                                    |                          |
|                                         | MasterCard                                                                                                    |                          |
|                                         | American Express                                                                                                    |                          |
|                                         | Diners Club     PagoEfectivo                                                                                                    |                          |
|                                         | Modo de prueba<br>Prueba tu configuración de Culqi simulando transacciones exitosas y fallidas.                                                         |                          |
|                                         | Habilita el modo de prueba                                                                                                    | No olvides darle clic en |
|                                         | Desinstalar Culqi                                                                                                    |                          |

Team Integración Q Culqi

### Si necesitas ayuda, contacta a nuestro equipo de integración

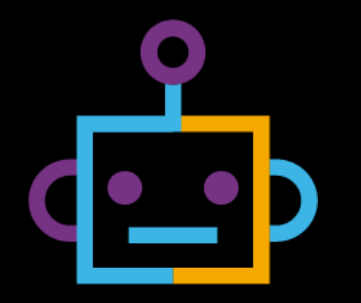

#### **Correo electrónico:**

team.integración@culqi.com

Aquí

 $\bigcirc$ 

#### **Escríbenos al WhatsApp:** 996373833

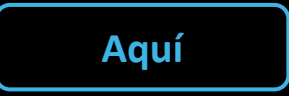

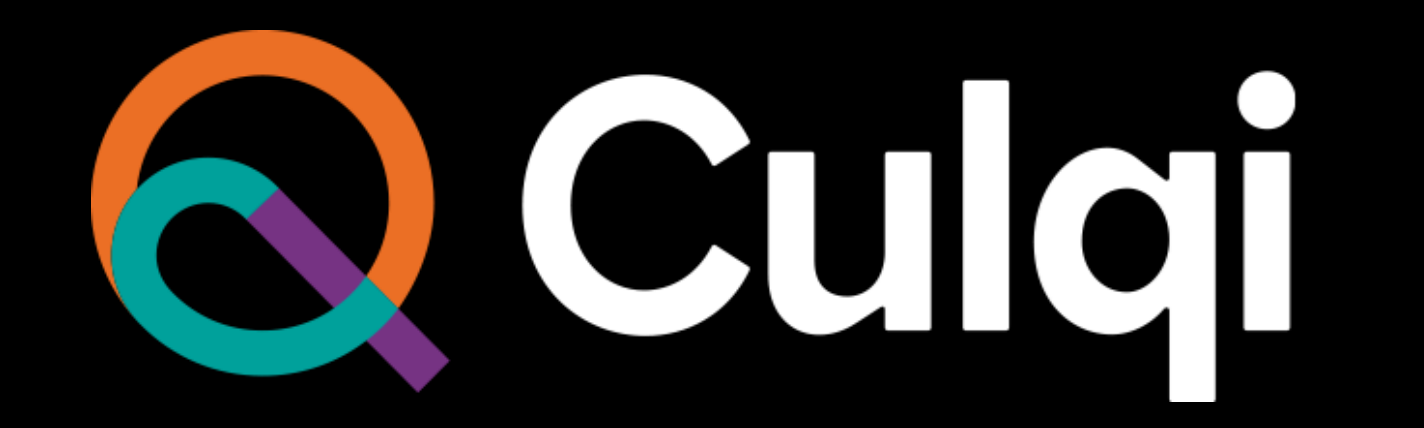